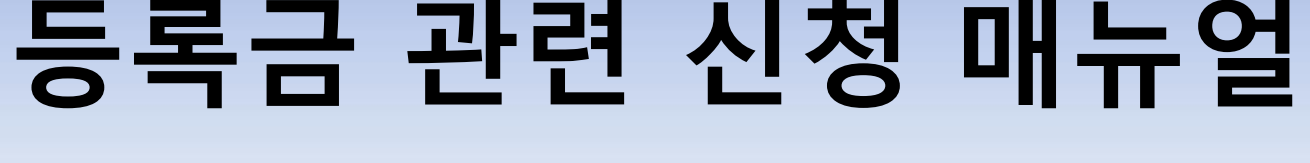

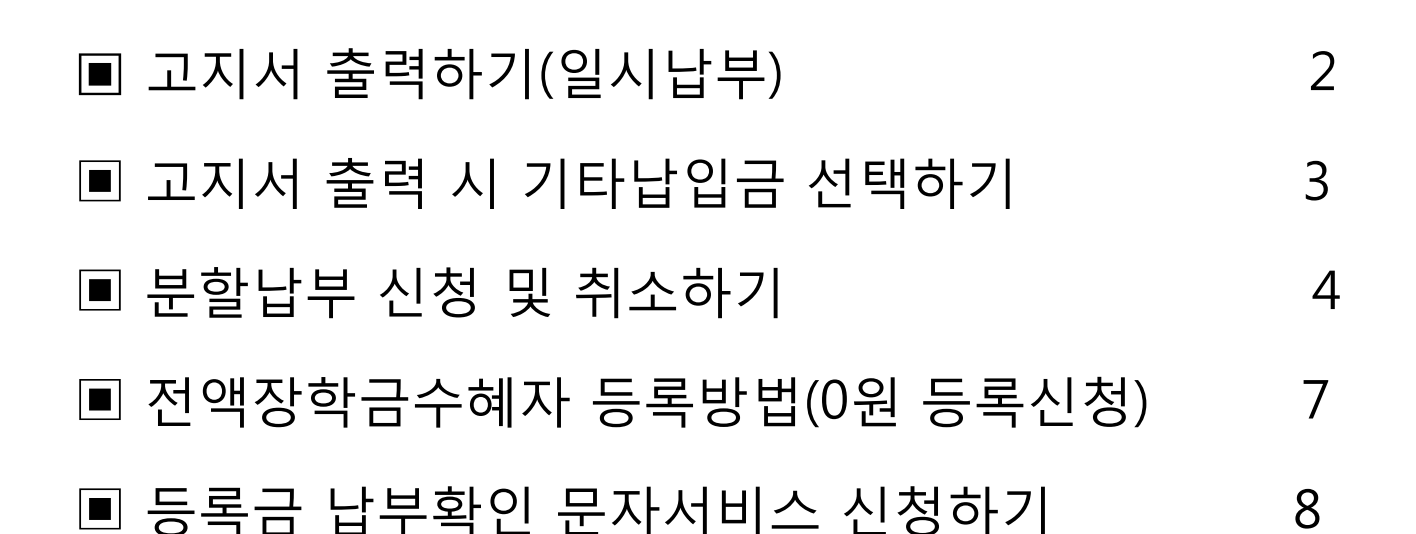

## 숙명여자대학교 재무회계팀

SOOKMYUNG WOMEN'S UNIVERSITY

### 고지서 출력하기(일시납부)

- 숙명포털시스템 로그인>학사>등록>**등록금고지서 출력 및 분납신청**- '일시납 고지서'클릭하여 필수/선택납부 내역 확인 후 '확인' 버튼 클릭

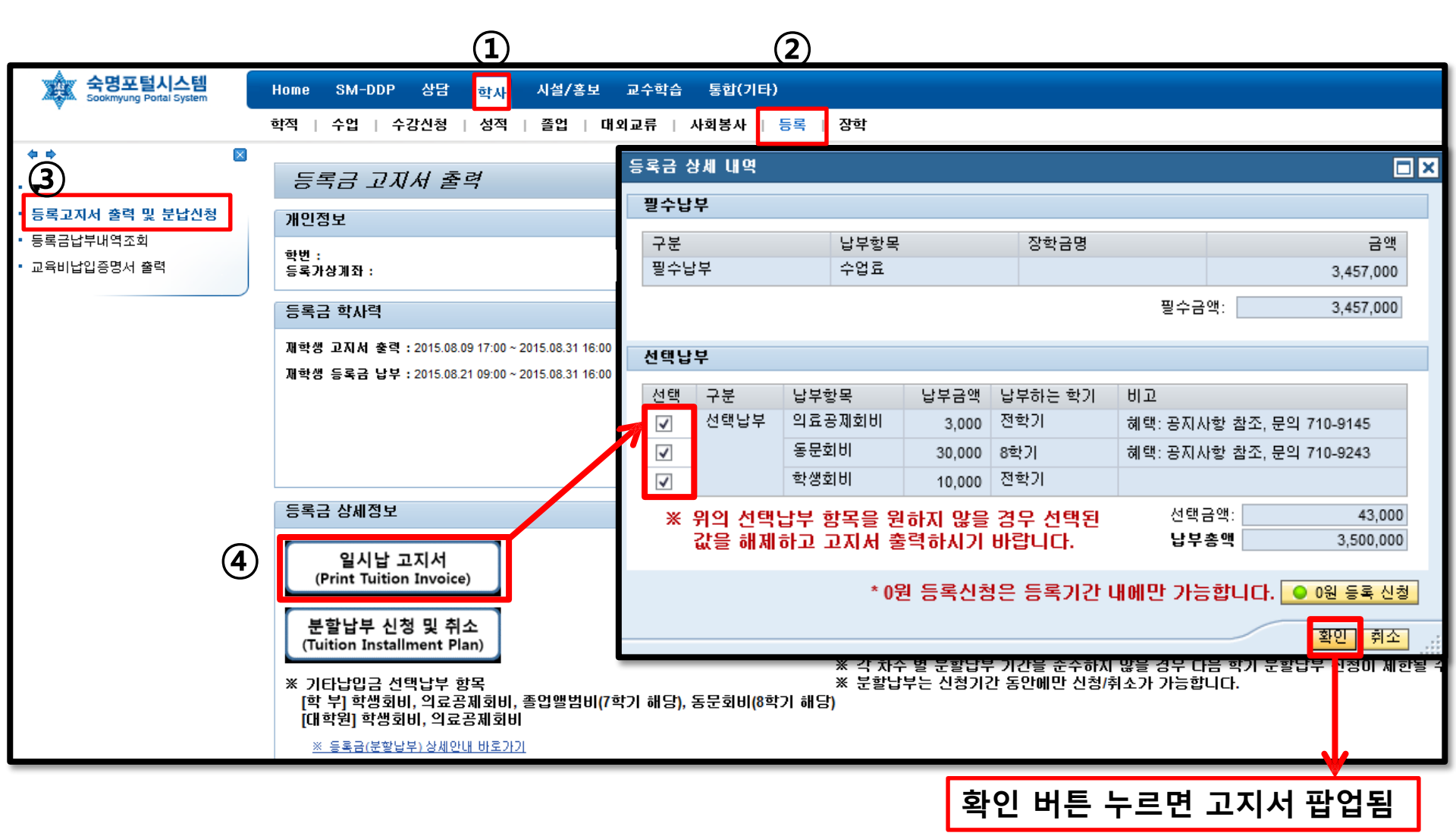

### 고지서 출력시 기타납입금 선택하기

[기타납입금 납부 원하지 않을 경우] **선택된 값을 해제**하고 고지서를 출력 또는 납부 시 선택납부금액 제외하고 납부

#### [기타납입금 납부 원하는 경우] **선택박스에 체크된 상태로** 고지서를 출력하여 모두 포함한 금액으로 납부

#### ※ 기타납입금 선택납부 항목 (재학학기에 따라 다르므로 확인 후 납부바랍니다.)

[학 부] 학생회비, 의료공제회비, 졸업앨범비(7학기), 동문회비(8학기) [대학원] 학생회비, 의료공제회비

#### ※ <u>기타납입금은 선택납부 항목이므로 납부 후 환불이 불가합니다</u>.

| 등록금 성                                  | 등록금 상세 내역                                |            |      |        |           |      |                          |           |           |  |
|----------------------------------------|------------------------------------------|------------|------|--------|-----------|------|--------------------------|-----------|-----------|--|
| 필수납부                                   |                                          |            |      |        |           |      |                          |           |           |  |
| 구분                                     | 구분                                       |            | 납부항목 |        |           | 장학금명 |                          |           | 금액        |  |
| 필수님                                    | 필수납부                                     |            | 수업료  |        |           |      |                          |           | 3,457,000 |  |
| 필수금액: 3,4                              |                                          |            |      |        |           |      |                          | 3,457,000 |           |  |
| 14 FH 1 F                              |                                          |            |      |        |           |      |                          |           |           |  |
| 신택납우                                   |                                          |            |      |        |           |      |                          |           |           |  |
| 전태                                     | 구분                                       | 납부항목       |      | 납부금액   | 납부하는 학기   |      | មារ                      |           |           |  |
| ✓                                      | 선택납부                                     | 선택납부 의료공제호 |      | 3,000  | 3,000 전학기 |      | 혜택: 공지사항 참조, 문의 710-9145 |           |           |  |
| <b>v</b>                               | ✓         동문호           ✓         학생호    |            | :181 | 30,000 | 8학기       |      | 혜택: 공지사항 참조, 문의 710-9243 |           |           |  |
| <b>v</b>                               |                                          |            | :[8] | 10,000 | 전         | 학기   |                          |           |           |  |
| *                                      | ※ 위의 선택납부 항목을 원하지 않을 경우 선택된 선택금액: 43,000 |            |      |        |           |      |                          |           |           |  |
| 값을 해제하고 고지서 출력하시기 바랍니다. 납부총액 3,500,000 |                                          |            |      |        |           |      |                          |           |           |  |
|                                        |                                          |            |      |        |           |      |                          |           |           |  |
| ^ 0원 등록신성은 등록기간 내메일 가능입니다. ● 0원 등록 신청  |                                          |            |      |        |           |      |                          |           |           |  |
|                                        | ·····································    |            |      |        |           |      |                          |           |           |  |

### ■ 분할납부 신청 하기 (1) 금액 미리 보기 가능

#### - 숙명포털시스템 로그인>학사>등록>**등록금고지서 출력 및 분납신청**

(신청 전 분할납부 금액 미리 조회 가능)

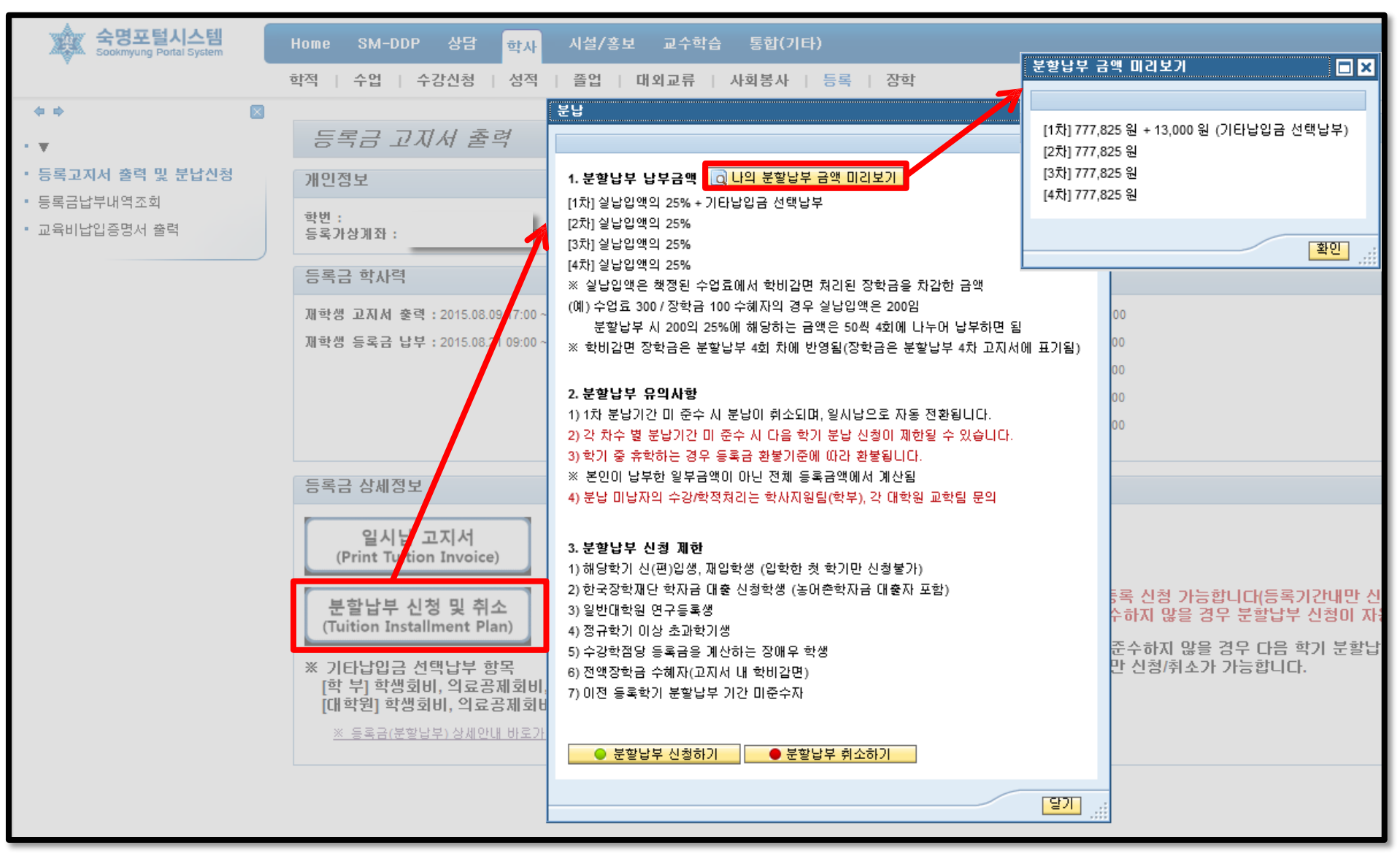

4

### ■ 분할납부 신청 하기 (2)

- 숙명포털시스템 로그인>학사>등록>**등록금고지서 출력 및 분납신청** '등록금 분할납부 신청 및 취소' - '분할납부 신청하기' - <서약서> '동의함'에 체크 시 신청완료

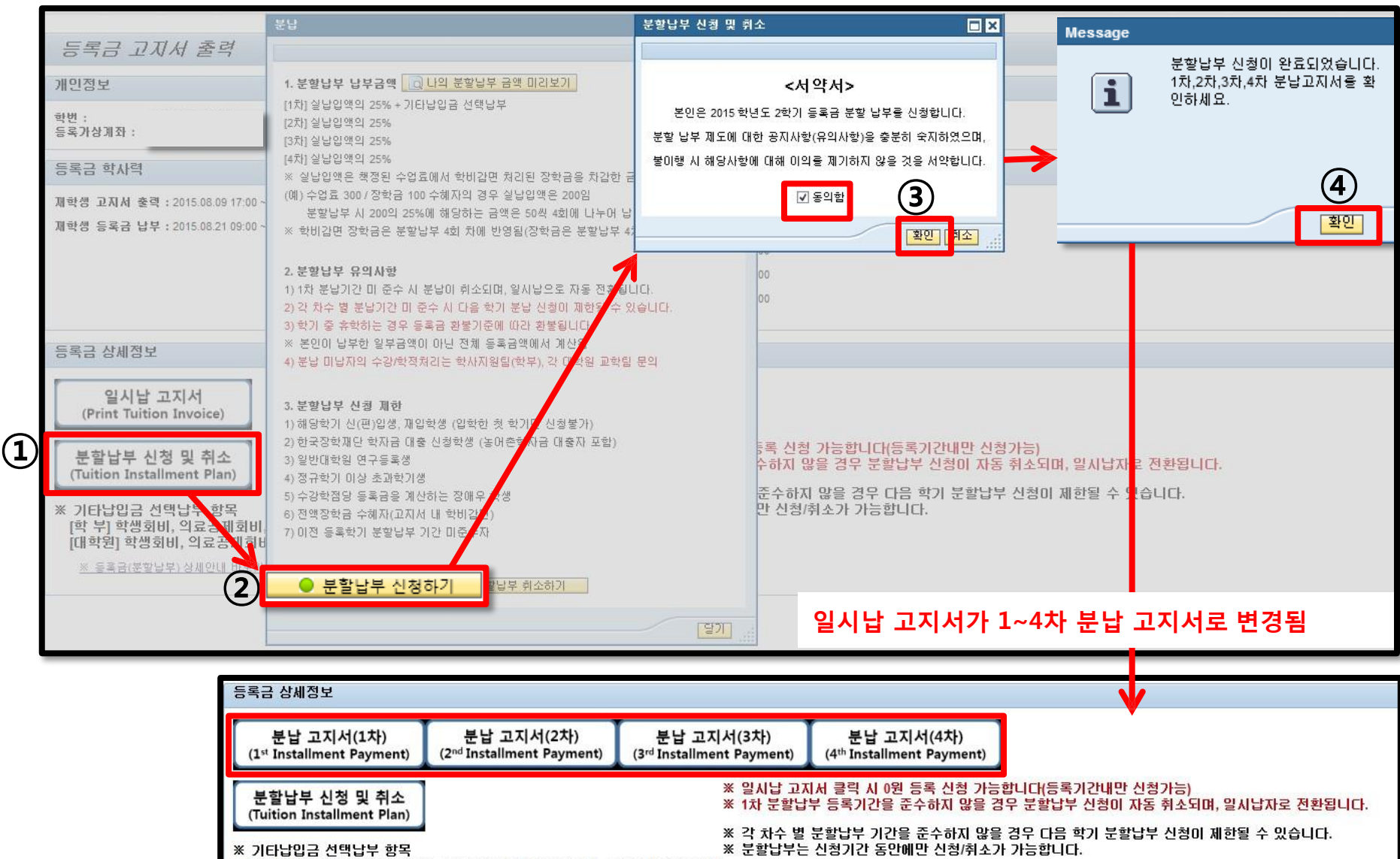

[학 부] 학생회비, 의료공제회비, 졸업앨범비(7학기 해당), 동문회비(8학기 해당) [대학원] 학생회비, 의료공제회비

### ■ 분할납부 취소 하기

분할납부 신청 및 취소

(Tuition Installment Plan)

※ 기타납입금 선택납부 항목

[대학원] 학생회비, 의료공제회비

[학 부] 학생회비, 의료공제회비, 졸업앨범비(7학기 해당), 동문회비(8학기 해당)

- 숙명포털시스템 로그인>학사>등록>**등록금고지서 출력 및 분납신청** '등록금 분할납부 신청 및 취소' – '분할납부 취소하기' - <서약서> '동의함' 체크 해제 시 취소완료

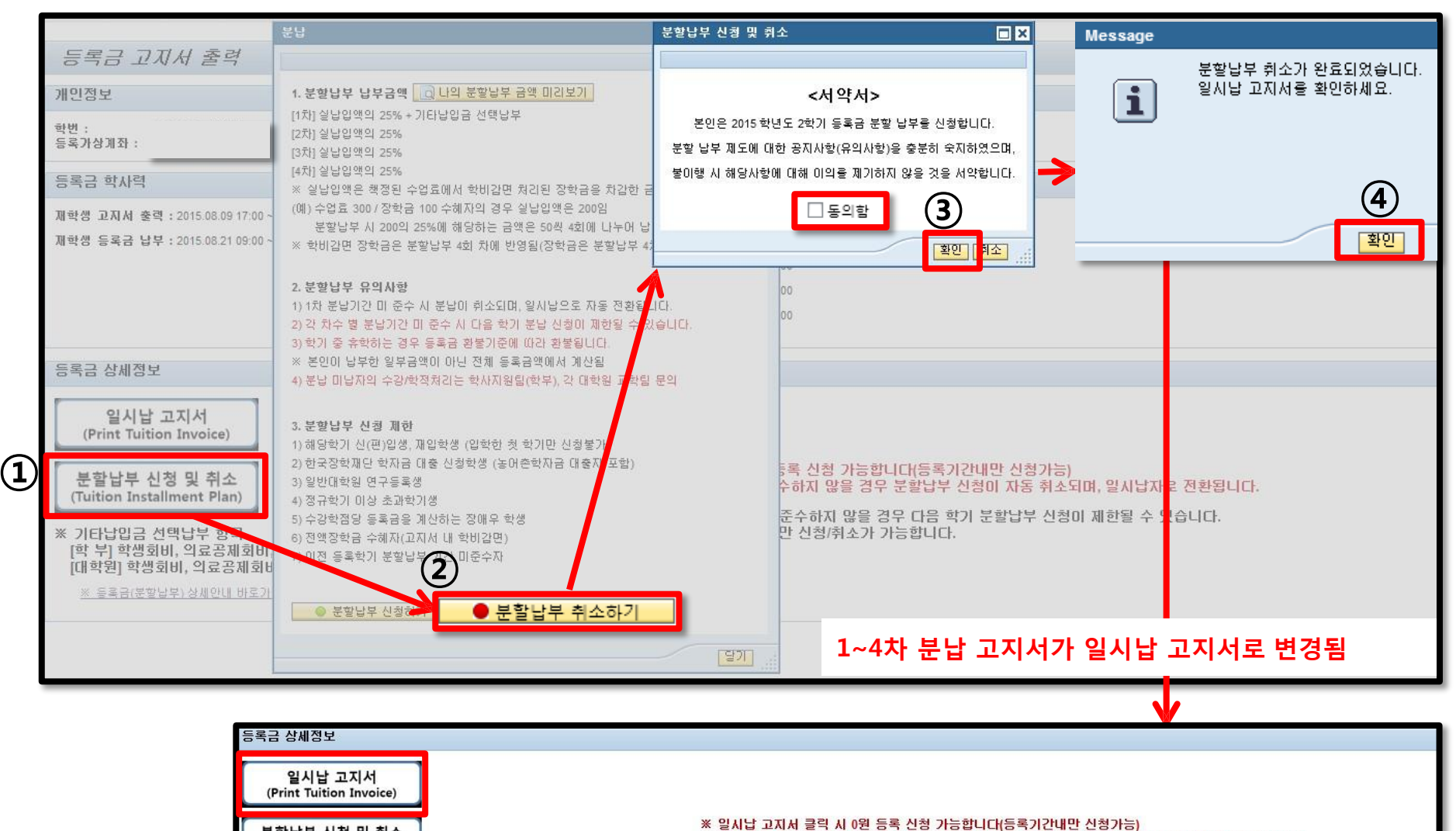

※ 1차 분할납부 등록기간을 준수하지 않을 경우 분할납부 신청이 자동 취소되며, 일시납자로 전환됩니다.

※ 각 차수 별 분할납부 기간을 준수하지 않을 경우 다음 학기 분할납부 신청이 제한될 수 있습니다.

※ 분할납부는 신청기간 동안에만 신청/취소가 가능합니다.

### ■ 전액장학금 수혜자 등록 방법 (0원 등록 신청)

#### 전액장학금(고지서감면)을 받는 경우 등록방법 : 1) 또는 2) 선택하여 등록

#### 1) '0원 등록 신청' : 숙명포털 로그인>학사>등록>등록금고지서 출력 및 분납신청>일시납 고지서

- 선택납부 항목 체크 해제 하여 납부 총액 '0' 확인 후 '0원 등록 신청' (등록기간 내만 가능)
 ('0원 등록 신청' 후에도 선택납부 항목 중 중 납부를 원할 경우 등록기간 내에 추가수납 가능함)

#### 2) 기타납입금 등록가상계좌로 이체

- 선택항목인 기타납입금 중 원하는 항목의 금액 이체해도 등록 완료됨(0원 등록 신청 별도로 하지 않아도됨)

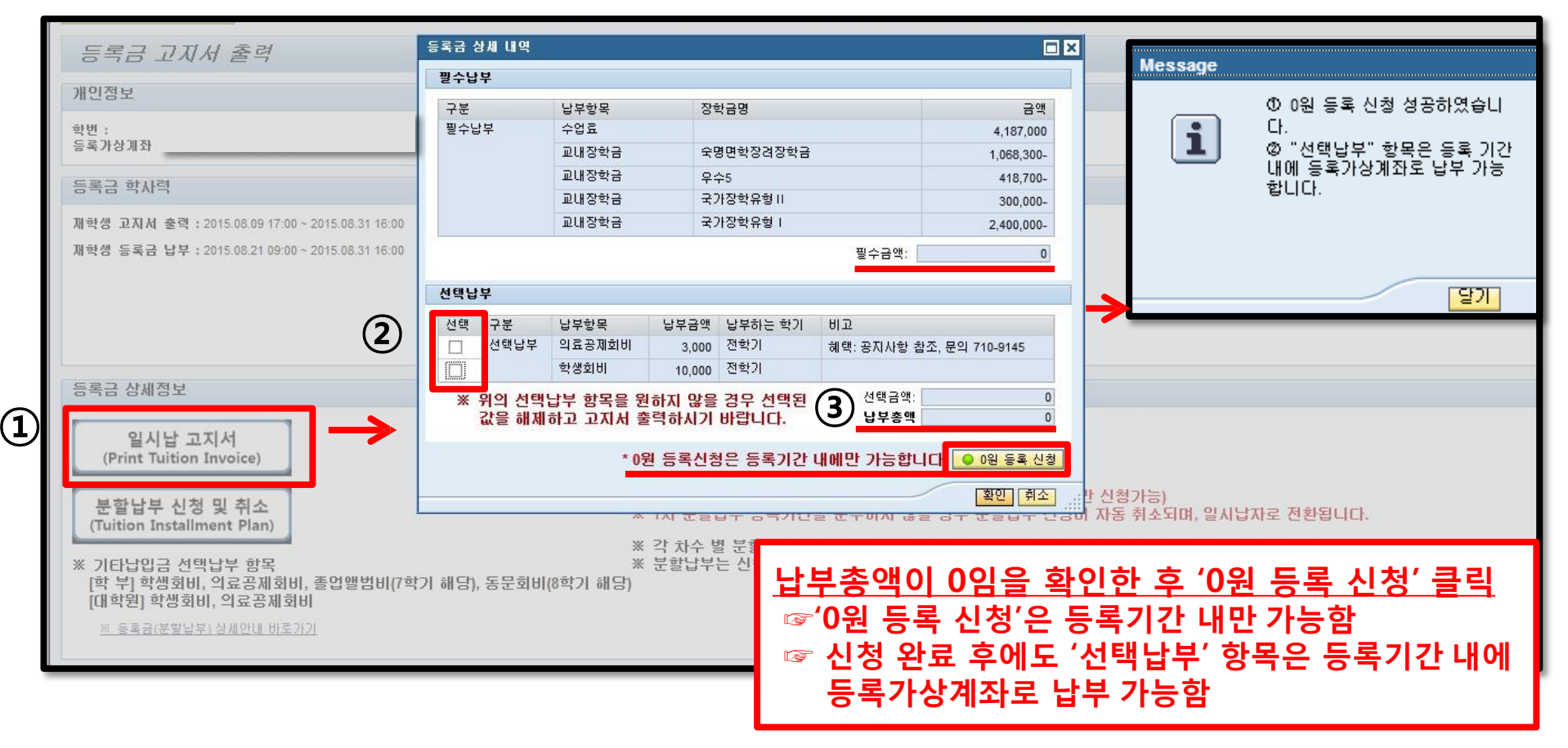

### ■ 등록금 납부확인 문자서비스 신청하기

# - 등록금 납부 완료 후 확인문자 수신 원하는 경우 신청 숙명포털시스템 로그인>학사>등록>등록금고지서 출력 및 분납신청>SMS 문자수신 신청 (단, 오후8시~오전9시까지 납부한 경우, 익일전송)

| · 숙명포털시스템<br>Sookmyung Portal System         | Home SM-DDP 상담 <mark>학사</mark> 시설/홍보 교수학습 통합(기타)                                                                                        |                                                                                                    |  |  |  |  |  |  |  |
|----------------------------------------------|----------------------------------------------------------------------------------------------------|----------------------------------------------------------------------------------------------------|--|--|--|--|--|--|--|
|                                              | 학적   수업   수강신청   성적   쫄업   대외교류   사회봉사   등록                                                                                             | 장학                                                                                                    |  |  |  |  |  |  |  |
| * * X                                        |                                                                                                    |                                                                                                    |  |  |  |  |  |  |  |
| • •                                          | हर्दन यगर्भ ईव                                                                                                    |                                                                                                    |  |  |  |  |  |  |  |
| • 등록고지서 출력 및 분납신청                            | 개인정보                                                                                                    |                                                                                                    |  |  |  |  |  |  |  |
| <ul> <li>등록금납부내역조회</li> </ul>                | 학변 :                                                                                                    |                                                                                                    |  |  |  |  |  |  |  |
| • 교육비납입증명서 출력                                | 등록가상계좌 :                                                                                                    |                                                                                                    |  |  |  |  |  |  |  |
|                                              | ·<br>등록금 학사력                                                                                                    |                                                                                                    |  |  |  |  |  |  |  |
|                                              | 재학생 고지서 출력 : 2015.08.09 17:00 ~ 2015.08.31 16:00 분할                                                                                     | 분할납부신청 : 2015.08.09 17:00 ~ 2015.08.20 16:00                                                                      |  |  |  |  |  |  |  |
|                                              | 재학생 등록금 납부 : 2015.08.21 09:00 ~ 2015.08.31 16:00 1차용                                                                                    | 1차분납 등록 : 2015.08.21 09:00 ~ 2015.08.31 16:00                                                                     |  |  |  |  |  |  |  |
|                                              | 2차용                                                                                                    | 2차분납 등록 : 2015.09.21 09:00 ~ 2015.09.23 16:00                                                                     |  |  |  |  |  |  |  |
| (                                            |                                                                                                    | 생동 동 : 2015.10.26 09:00 ~ 2015.10.28 16:00<br>- 사람                                                                |  |  |  |  |  |  |  |
| (문자수신 원하지 않을 경우 제크해제 / 학적정보>몬인연락처 정확하게 입력할 것 |                                                                                                    |                                                                                                    |  |  |  |  |  |  |  |
|                                              | 자 나스대국 2M2                                                                                                    |                                                                                                    |  |  |  |  |  |  |  |
|                                              |                                                                                                    |                                                                                                    |  |  |  |  |  |  |  |
|                                              | 제학생 등록금 납부 문자수신 신청 : 2015.08.10 17:00 ~ 2015.08.20 16:00<br>신하은택에 휴대전화번호를 제공하며 등록금납부 즉시 알릴서비스를 제공받을 수 있습니다. 이에 동일하시겠습니까? (비동일시 체크해제하세요) |                                                                                                    |  |  |  |  |  |  |  |
|                                              | <ul> <li>✓ 동의 (문자수신 동의는 등록금 납부 전일 4시까지 신청한 경우에만 반영, 본 사항은 등록금 납부 알림에만 적용) - 학사&gt;학적&gt;학적정보&gt;본인연락처 확인해주세요.</li> </ul>                |                                                                                                    |  |  |  |  |  |  |  |
|                                              |                                                                                                    |                                                                                                    |  |  |  |  |  |  |  |
|                                              | 등록금 장세경모                                                                                                    |                                                                                                    |  |  |  |  |  |  |  |
|                                              | 일시납 고지서                                                                                                    |                                                                                                    |  |  |  |  |  |  |  |
|                                              | (Print Tuition Invoice)                                                                                                    |                                                                                                    |  |  |  |  |  |  |  |
|                                              | 분할납부 신청 및 취소                                                                                                    | ※ 일시납 고지서 클릭 시 0원 등록 신청 가능합니다(등록기간내만 신청가능)<br>※ 1월 북화난북 등록기가용 조소한지 않은 것은 북화난북 시청이 파도 참소되며, 인지난파로 전화되니다.           |  |  |  |  |  |  |  |
|                                              | (Tuition Installment Plan)                                                                                                    | ※ 1시 분입다 승숙가진을 준구하자 않은 승수 분입다 신승이 사용 위와파며, 실사이사와 신선합니다.<br>※ 가 취소 비 방황나라 지거와 조소된지 아무 것이 너무 참지 방황나라 사람이 제공된 수 이스니더 |  |  |  |  |  |  |  |
|                                              | ※ 기타납입금 선택납부 항목                                                                                                    | ※ 즉 사구 잘 눈알갑구 기신을 눈구에서 않을 경구 다음 찍기 눈알갑구 신영이 세인을 두 있습니다.<br>※ 분할납부는 신청기간 동안에만 신청/취소가 가능합니다.                        |  |  |  |  |  |  |  |
|                                              | [학 부] 학생회비, 의료공제회비, 졸업앨범비(7학기 해당), 동문회비(8학기 (<br>[대학원] 학생회비, 의료공제회비                                                                     | 비(8학기 해당)                                                                                                    |  |  |  |  |  |  |  |
|                                              | * 등록금(분할납부) 상세안내 바로가기                                                                                                    |                                                                                                    |  |  |  |  |  |  |  |
|                                              |                                                                                                    |                                                                                                    |  |  |  |  |  |  |  |